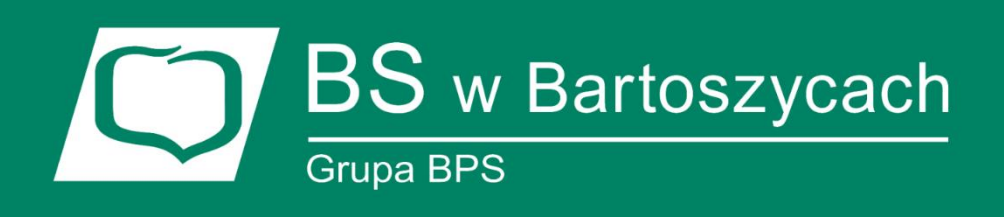

## CORPORATE INTERNET BANKING

## Autoryzacja transakcji - aplikacja e-Podpis (SCSA)

#### CIB – urządzenia do autoryzacji (karta mikroprocesorowa)

## Instalacja aplikacji e-Podpis

e-Podpis to oprogramowanie umożliwiające komunikację systemu bankowości internetowej (def3000/CEB) z czytnikami *kart mikroprocesorowych*, zapewniające funkcjonalność autoryzacji z pominięciem apletu Java. Oprogramowanie wymaga zainstalowanej Javy na komputerze użytkownika.

Instalacja aplikacji e-Podpis polega na kliknięciu w link *Uruchom aplikację SCSA* na formatce autoryzacji zlecenia, uruchomieniu pliku z aplikacją i zapisaniu go na dysku oraz uruchomieniu pobranego pliku. Sposób uruchomienia zależy od obsługi plików Java WebStart po stronie przeglądarki.

| Akceptowanie zleceń                                                                |
|------------------------------------------------------------------------------------|
|                                                                                    |
| Uruchom aplikację SCSA                                                             |
| Podpisz                                                                            |
| Wśród zaznaczonych przelewów i paczek do akceptu: 1, w tym                         |
| z rachunku 12 8855 0004 3001 0002 6 8 0001:<br>1 na łączną kwotę <b>100,00 PLN</b> |
| Zrezygnuj                                                                          |

Po uruchomieniu pliku przez Użytkownika aplikacja e-Podpis będzie pracowała przez cały czas "w tle". Dla użytkownika będzie widoczna jako ikona 🔤 w obszarze powiadomień (po prawej stronie paska zadań i nawigacji).

Aplikacja posiada własne menu kontekstowe dostępne po kliknięciu na ikonę aplikacji w pasku zadań. Opcje dostępne w menu kontekstowym:

- *Zamknij* opcja umożliwiająca zamknięcie ikonki aplikacji e-Podpis, ikonka nie będzie prezentowana na pasku zadań,
- Zaloguj opcja prezentowana w przypadku, gdy użytkownik nie zalogował się do aplikacji e-Podpis.
   Po wyborze opcji zostanie zaprezentowany ekran, na którym należy wprowadzić poprawny PIN potwierdzający zalogowanie do aplikacji e-Podpis a następnie wybrać przycisk [Podpisz],
- *Wyloguj* opcja prezentowana w przypadku, gdy użytkownik zalogował się do aplikacji e-Podpis, umożliwiająca wylogowanie z aplikacji e-Podpis,
- Podpis niekwalifikowany:
  - o *Zmiana kodu PIN* opcja umożliwiająca zmianę kodu PIN do karty mikroprocesorowej, o *Odblokowanie kar*ty - opcja umożliwiająca odblokowanie karty mikroprocesorowej.

| Podpis niekwalifikowany | Zmiana kodu PIN    |
|-------------------------|--------------------|
| Zaloguj                 | Odblokowanie karty |
| Zamknij                 |                    |

Aplikacja e-Podpis pracuje na urządzeniach klasy PC na każdym systemie operacyjnym, na którym zainstalowana jest Java (JRE) w wersji minimum 1.8, oraz do którego producent czytnika kart mikroprocesorowych dostarcza sterownik.

#### Uruchomienie aplikacji w przeglądarce Internet Explorer

Przeglądarka po wybraniu przez Użytkownika opcji uruchomienia aplikacji e-Podpis automatycznie (bez wymagania od użytkownika zapisania pliku JNLP na dysku) pobiera aktualna wersję aplikacji oraz uruchamia ją na stacji roboczej użytkownika. Użytkownikowi automatycznie pojawia się okno aplikacji e-Podpis.

#### Wymagana wersja javy dla aplikacji e-Podpis

Dla poprawnego działania aplikacji e-Podpis wymagane jest zainstalowanie javy w najwyższej aktualnej wersji. Weryfikację aktualnej wersji javy można przeprowadzić pod adresem:

https://www.java.com/pl/download/installed.jsp

Pobranie najnowszej wersji javy dostępne jest pod adresem: <u>https://www.java.com/pl/download/</u>

#### Wsparcie zewnętrznych urządzeń

Aplikacja e-Podpis wspiera wykorzystywane czytniki kart mikroprocesorowych Gemalto komunikujące się z komputerem za pomocą portu USB.

## Proces uwierzytelniania aplikacji e-Podpis

Aplikacja e-Podpis uzyska dostęp do danych systemu bankowości internetowej (def3000/CEB) po pozytywnym przejściu procesu uwierzytelniania. Mechanizm uwierzytelniania aplikacji e-Podpis jest niezależny od uwierzytelniania Użytkownika w systemie def3000/CEB i wykorzystuje kartę mikroprocesorową Użytkownika. Uwierzytelnianie aplikacji e-Podpis ma miejsce każdorazowo po jej uruchomieniu w chwili rozpoczynania pierwszej autoryzacji operacji lub logowania w systemie def3000/CEB.

# Zmiana kodu PIN do karty mikroprocesorowej / Odblokowanie karty za pomocą aplikacji e-Podpis

Wybór ikonki (aplikacji e-Podpis) dostępnej w pasku zadań umożliwia zmianę numeru PIN do karty, odblokowanie karty oraz wylogowanie z aplikacji e-Podpis.

W pierwszym kroku należy kliknąć prawym przyciskiem myszy na ikonkę a następnie najechać kursorem na opcję *Podpis niekwalifikowany.* 

| Podpis niekwalifikowany | Zmiana kodu PIN    |
|-------------------------|--------------------|
| Zaloguj                 | Odblokowanie karty |
| Zamknij                 |                    |

W celu odblokowania karty PIN należy wybrać opcję Odblokowanie karty. Zostanie zaprezentowana poniższa formatka.

| Kod PUK:         |      |
|------------------|------|
| Nowy kod PIN:    |      |
| Powtórz kod PIN: |      |
| Odbl             | okuj |
|                  |      |

Dzięki tej opcji użytkownik ma możliwość ustawienia nowego PIN w przypadku zablokowania karty mikroprocesorowej.

W celu odblokowania karty należy:

- · Wpisać odblokowujący kod PUK,
- · Dwukrotnie podać nowy PIN (maksymalna ilość znaków w polu wynosi 8).

W przypadku błędnie wprowadzonego kodu PUK zostanie zaprezentowana formatka ze stosownym komunikatem.

| 2   | Odblol               | kowanie karty        | - • × |
|-----|----------------------|----------------------|-------|
|     | Kod PUK:             | ******               |       |
|     | Nowy kod PIN:        |                      |       |
|     | Powtórz kod PIN:     | ****                 |       |
|     |                      | Odblokuj             |       |
| 🕕 w | prowadzono błędny Pl | UK, pozostało 3 pról | by    |

W celu zmiany kodu PIN do karty mikroprocesorowej należy wybrać opcję Zmiana kodu PIN.

| Podpis niekwalifikowany | Zmiana kodu PIN  |  |
|-------------------------|------------------|--|
| Zalogui                 | Odblokowanie kar |  |
| Zaloguj                 | _                |  |
| Zamknij                 |                  |  |

| Stary kod PIN:   |       |  |
|------------------|-------|--|
| Nowy kod PIN:    |       |  |
| Powtórz kod PIN: |       |  |
|                  | Zmień |  |
|                  |       |  |
|                  |       |  |

Numery PIN zdefiniowane są przez Bank, ale w przypadku numeru PIN karty można go zmienić. PIN odblokowujący jest niezmienialny.

PIN karty można zmieniać z dowolną częstotliwością, konieczne jest pamiętanie aktualnego numeru PIN. Błędny PIN uniemożliwia rejestrację w systemie.

W celu zmiany należy wpisać aktualny numer PIN, a następnie dwukrotnie nowy PIN (maksymalna ilość znaków dla kodu PIN wynosi 8) oraz zatwierdzić poprzez przycisk [*Zmień*].

| 🤌 Zmia                   | na kodu PIN | - | × |
|--------------------------|-------------|---|---|
|                          |             |   |   |
| Stary kod PIN:           | •••••       |   |   |
| Nowy kod PIN:            | •••••       |   |   |
| Powtórz kod PIN:         | ******      |   |   |
|                          | Zamknij (3) |   |   |
| Kod PIN został zmieniony |             |   |   |

W przypadku podania błędnego kodu PIN, prezentowany jest komunikat jak na poniższym ekranie.

| 8     | Zmiar                  | na kodu PIN      | - | × |
|-------|------------------------|------------------|---|---|
|       |                        |                  |   |   |
|       | Stary kod PIN:         | •••••            |   |   |
|       | Nowy kod PIN:          | •••••            |   |   |
|       | Powtórz kod PIN:       | •••••            |   |   |
|       |                        | Zmień            |   |   |
| Wprow | vadzono błędny PIN, po | ozostało 2 próby |   |   |

Zmiana kodu PIN/Odblokowanie kodu PIN karty nie wymaga komunikacji z systemem def3000/CEB.

#### Proces logowania i akceptowania zleceń

#### 1. Logowanie

Proces logowania do systemu bankowości internetowej (def3000/CEB) z wykorzystaniem karty mikroprocesorowej wymaga wybrania opcji *Logowanie kartą mikroprocesorową* (karta znajduje się w czytniku) oraz wprowadzenia poprawnego numeru PIN.

| Autoryzacja                                                  |
|--------------------------------------------------------------|
| Proszę wprowadzić PIN<br>oraz nacisnąć przycisk "Zatwierdź". |
| Logowanie: Logowanie kartą mikroprocesorową ✔ 3              |
| PIN: Zatwierdź                                               |

Po zatwierdzeniu przyciskiem Zatwierdź nastąpi logowanie do systemu.

| Witamy                                 |
|----------------------------------------|
| Witamy w Centrum Listua Internetowych  |
| witaniy w Centrum Osidg Internetowych. |
|                                        |
| Dalej                                  |

#### 2. Akceptowanie zleceń

Proces akceptowania zleceń (podpis przelewu/paczki) odbywa się z wykorzystaniem karty mikroprocesorowej oraz aplikacji e-Podpis (SCSA), jak w poniższym przykładzie. Jeśli aplikacja nie była wcześniej uruchomiona, wybieramy *Uruchom aplikację SCSA*, w przeciwnym przypadku *Podpisz*.

| Akceptowanie zleceń                                        |
|------------------------------------------------------------|
|                                                            |
| Uruchom aplikację SCSA                                     |
| Podpisz                                                    |
| Wśród zaznaczonych przelewów i paczek do akceptu: 1, w tym |
| 1 na łączną kwotę 100,00 PLN                               |
| Zrezygnuj                                                  |

BANKOWOŚĆ INTERNETOWA – CORPORATE INTERNET BANKING (def3000/CEB)

Jeśli nie logowaliśmy się wcześniej do aplikacji, to po jej uruchomieniu nastąpi proces logowania do aplikacji e-Podpis.

| 🖊 e-Podpis (podpis niekwalifikowany) |            |         |
|--------------------------------------|------------|---------|
| e-Podpis                             |            |         |
| Dane do podpisu:                     |            |         |
| Logowanie do e-Podpis                |            |         |
|                                      | Podaj PIN: |         |
|                                      | Anuluj     | Podpisz |
|                                      |            |         |

Następnym krokiem jest akceptacja zleceń – należy podać poprawny PIN oraz wybrać przycisk Podpisz.

| Grupa zleceń - Internet Explorer                                                                                                    |                                                                                                    |                |
|----------------------------------------------------------------------------------------------------|----------------------------------------------------------------------------------------------------|----------------|
| https://bank.cui.pl/bank10_k/przelewy_wyszukiwanie.do Akceptowanie zlew Powiadomienie autoryzacyjne zostało wysłan Pozostań na stronie i potwierdź operacie | Asseco Poland S.A. [PL]                                                                                                    |                |
|                                                                                                    | e-Podpis (podpis niekwalifikowany)                                                                                                    |                |
| Oczekiwanie na podpis aplik<br>Wśród zaznaczonych przelewów i pacz<br>z rachunku 12 8855 0004 3001                                                          | e-Podpis                                                                                                    | POLAND         |
| 1 na łączną kwotę 100                                                                                                    | Dane do podpisu:                                                                                                    |                |
|                                                                                                    | Akceptacja zleceń<br>Liczba przelewów i paczek do akceptu: 1<br>Kwota: 100,00 PLN<br>Z rachunku: 12 8855 0004 3001 0002 81 8 0001<br>Ilość: 1 |                |
|                                                                                                    |                                                                                                    | Podaj PIN:     |
|                                                                                                    |                                                                                                    | •••••          |
|                                                                                                    |                                                                                                    | Anuluj Podpisz |
|                                                                                                    |                                                                                                    |                |

BANKOWOŚĆ INTERNETOWA – CORPORATE INTERNET BANKING (def3000/CEB)

#### Proces akceptacji kończy się komunikatem:

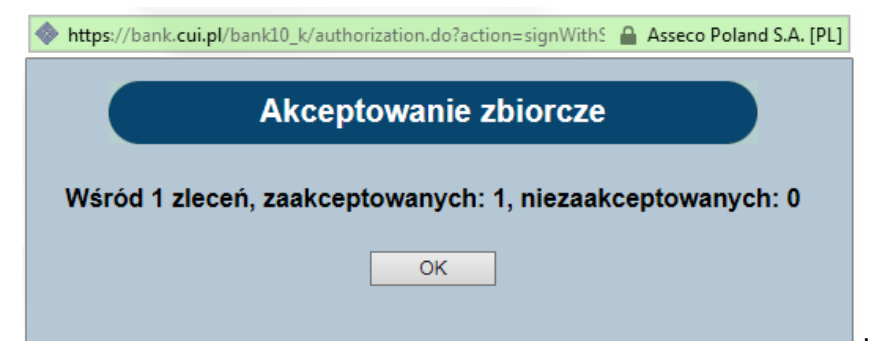